# AMZ/AMT 系列烧录指导

以 AMZ070W01 为例(其他型号按照类似方法操作)

注: SD 卡格式需要 FAT32、32GB 以下

M HZ\_ASmall.bin

HZ\_Small.bin

read\_me.txt

npile(4).zip

## 第一种刷机方法:

1.打开软件的文件所在位置,查看命名为 Firmware 的文件并双击打开。

| 📕 II                                                       | <b>^</b> 名称                                                                                                    | 修改日期                                                                                                    | 类型                                                       | 大小 ^                                                     |   |
|------------------------------------------------------------|----------------------------------------------------------------------------------------------------|----------------------------------------------------------------------------------------------------|----------------------------------------------------------|----------------------------------------------------------|---|
| 📔 刷机指导                                                     | codecs                                                                                                    | 2024/4/13 14:59                                                                                                | 文件夹                                                      |                                                          |   |
| OneDrive                                                   | compile                                                                                                    | 2024/4/13 14:59                                                                                                | 文件夹                                                      |                                                          |   |
|                                                            | extern                                                                                                    | 2024/4/13 14:59                                                                                                | 文件夹                                                      |                                                          |   |
| 🧢 此电脑                                                      | externadd                                                                                                    | 2024/4/13 14:59                                                                                                | 文件夹                                                      |                                                          |   |
| 🕨 🧊 3D 对象                                                  | 📜 Firmware                                                                                                    | 2024/4/13 14:59                                                                                                | 文件夹                                                      |                                                          |   |
| A360 Drive                                                 | iconengines                                                                                                    | 2024/4/13 14:59                                                                                                | 文件夹                                                      |                                                          |   |
| 🦉 视频                                                       | imageformats                                                                                                    | 2024/4/13 14:59                                                                                                | 文件夹                                                      |                                                          |   |
| 📰 图片                                                       | KeyBoardFile                                                                                                    | 2024/4/13 14:59                                                                                                | 文件夹                                                      |                                                          |   |
| 🗎 文档                                                       | Link                                                                                                    | 2024/4/13 14:59                                                                                                | 文件夹                                                      |                                                          |   |
| ↓ 下载                                                       | Mycustom                                                                                                    | 2024/4/13 14:58                                                                                                | 又件夹                                                      |                                                          |   |
| ▶ 音乐                                                       | offlineSimulation                                                                                                    | 2024/4/13 14:59                                                                                                | 又件夹                                                      |                                                          |   |
| 桌面                                                         | Disture                                                                                                    | 2024/4/13 14:59                                                                                                | 又件夹<br>立///                                              |                                                          |   |
| 🐛 系统 (C:)                                                  | Picture Ricoli                                                                                                    | 2024/4/13 14:50                                                                                                | 文件夹                                                      |                                                          |   |
| 实件(D:)                                                     | Project                                                                                                    | 2024/4/13 16:05                                                                                                | 文件夹                                                      |                                                          |   |
|                                                            | resource                                                                                                    | 2024/4/13 14:58                                                                                                | 文件夹                                                      |                                                          |   |
|                                                            | script                                                                                                    | 2024/4/13 14:59                                                                                                | 文件夹                                                      |                                                          |   |
| ↓ U 盘 (E:)                                                 | stdafx.h.gch                                                                                                    | 2024/4/13 14:59                                                                                                | 文件夹                                                      |                                                          |   |
| 7寸103系列扩大页面内存240                                           | TurboWriter                                                                                                    | 2024/4/13 14:59                                                                                                | 文件夹                                                      |                                                          |   |
| 📕 compile                                                  | 📜 usbdriver                                                                                                    | 2024/4/13 14:59                                                                                                | 文件夹                                                      |                                                          |   |
| 🣜 刷机                                                       | AMZUsb.dll                                                                                                    | 2023/8/10 20:56                                                                                                | 应用程序扩展                                                   | 46 KB                                                    |   |
| 103系列扩大页面内存240                                             | Common.dll                                                                                                    | 2023/9/11 17:08                                                                                                | 应用程序扩展                                                   | 4,653 KB                                                 |   |
| 🧱 compile(4).zip                                           | DownT.dll                                                                                                    | 2017/3/30 9:05                                                                                                 | 应用程序扩展                                                   | 1,714 KB                                                 |   |
|                                                            | 🔲 hmi.ico                                                                                                    | 2023/3/20 14:48                                                                                                | 图标                                                       | 18 KB                                                    |   |
| ^                                                          | 名称 ^                                                                                                    | 修改日期                                                                                                    | 类型                                                       | 大小                                                       | ^ |
| 导                                                          | ANIZOTONO LUIT                                                                                                    | LULTILILJ LJ.IV                                                                                                |                                                          | JII NU                                                   |   |
|                                                            | AMZ043W02.bin                                                                                                    | 2024/2/29 23:17                                                                                                | <b>BIN</b> 文件                                            | 973 KB                                                   |   |
| ive                                                        | 📫 AMZ043W03.bin                                                                                                    | 2024/2/29 23:17                                                                                                | <b>BIN</b> 文件                                            | 979 KB                                                   |   |
|                                                            | M AMZ043W06.bin                                                                                                    | 2024/2/29 23:25                                                                                                | <b>BIN</b> 文件                                            | 879 KB                                                   |   |
|                                                            | MZ050HW01.bin                                                                                                    | 2024/2/29 23:21                                                                                                | <b>BIN</b> 文件                                            | 980 KB                                                   |   |
| 象                                                          | M AMZ050HW02.bin                                                                                                    | 2024/2/29 23:21                                                                                                | <b>BIN</b> 文件                                            | 976 KB                                                   |   |
| ) Drive                                                    | MZ050HW03.bin                                                                                                    | 2024/2/29 23:30                                                                                                | <b>BIN</b> 文件                                            | 984 KB                                                   |   |
|                                                            | M AMZ070HW01.bin                                                                                                    | 2024/2/29 23:18                                                                                                | <b>BIN</b> 文件                                            | 980 KB                                                   |   |
|                                                            | AMZ070HW02.bin                                                                                                    | 2024/2/29 23:19                                                                                                | <b>BIN</b> 文件                                            | 976 KB                                                   |   |
|                                                            | MI AMZ070W01.bin                                                                                                    | 2024/2/29 23:13                                                                                                | BIN 文件                                                   | 980 KB                                                   |   |
|                                                            | AMZ070W01 OC.bin                                                                                                    | 2024/2/29 23:28                                                                                                | BIN 文件                                                   | 980 KB                                                   |   |
|                                                            | M AMZ070W02 bin                                                                                                    | 2024/2/29 23:14                                                                                                | BIN文件                                                    | 976 KB                                                   |   |
|                                                            | M AMZ0Z0W02 OC bin                                                                                                    | 2024/2/20 23:20                                                                                                | BIN 文件                                                   | 976 KB                                                   |   |
|                                                            | MZ070W02_cc.bin                                                                                                    | 2024/2/20 22:14                                                                                                | BINI 文件                                                  | 982 KB                                                   |   |
| (C:)                                                       |                                                                                                    | 2024/2/20 22:26                                                                                                | BIN 六/H                                                  | 000 VD                                                   |   |
|                                                            | AWZUTUWUJ_40P.DIII                                                                                                    | 2024/2/29 20:20                                                                                                | DIN 大件                                                   | JOS KD                                                   |   |
| (D:)                                                       | AMTOTOMOS FOR him                                                                                                    |                                                                                                    | DIIN X1F                                                 | 902 KB                                                   |   |
| (D:)                                                       | AMZ070W03_50P.bin                                                                                                    | 2024/2/29 23.25                                                                                                | DINI TTO                                                 | 002 KB                                                   |   |
| (D:)<br>(E:)                                               | M AMZ070W03_50P.bin<br>M AMZ070W06.bin                                                                                                    | 2024/2/29 23:23                                                                                                | BIN 文件                                                   | 882 KB                                                   |   |
| (D:)<br>(E:)<br>::)                                        | Image: Market Market Ma<br>Market Market Market Market Market Market Market Market Market Market Market Market Market Market Market Market Market Market Market Market Market Market Market Market Market Market Market Market Market Market Market Market Market Mark | 2024/2/29 23:23<br>2024/2/29 23:24<br>2024/2/29 23:22                                                          | BIN 文件<br>BIN 文件                                         | 882 KB<br>980 KB                                         |   |
| (D:)<br>(E:)<br>:)<br>03系列扩大页面内存24(                        | MAZ070W03_50P.bin     MAZ070W06.bin     AMZ070W06.bin     AMZ080W01.bin     AMZ080W01.bin     AMZ080W02.bin                                                                                                    | 2024/2/29 23:23<br>2024/2/29 23:24<br>2024/2/29 23:22<br>2024/2/29 23:23                                       | BIN 文件<br>BIN 文件<br>BIN 文件                               | 882 KB<br>980 KB<br>976 KB                               |   |
| (D:)<br>(E:)<br>::)<br>)3系列扩大页面内存24(<br>))lle              | AMZ070W03_50P.bin     AMZ070W06.bin     AMZ080W01.bin     AMZ080W01.bin     AMZ080W02.bin     AMZ080W03.bin                                                                                                    | 2024/2/29 23:23<br>2024/2/29 23:24<br>2024/2/29 23:22<br>2024/2/29 23:23<br>2024/2/29 23:23                    | BIN 文件<br>BIN 文件<br>BIN 文件<br>BIN 文件                     | 882 KB<br>980 KB<br>976 KB<br>980 KB                     |   |
| (D:)<br>(E:)<br>::)<br>03系列册 <sup>*</sup> 大页面内存24(<br>pile | AMZ070W03_50P.bin     AMZ070W06.bin     AMZ080W01.bin     AMZ080W02.bin     AMZ080W02.bin     AMZ080W03.bin     AMZ080W03.bin     AMZ101W01.bin                                                                                                    | 2024/2/29 23:23<br>2024/2/29 23:24<br>2024/2/29 23:22<br>2024/2/29 23:23<br>2024/2/29 23:23<br>2024/2/29 23:23 | BIN 文件<br>BIN 文件<br>BIN 文件<br>BIN 文件<br>BIN 文件           | 882 KB<br>980 KB<br>976 KB<br>980 KB<br>980 KB           |   |
| (D:)<br>(E:)<br>E:)<br>03茶列扩大页面内存24(<br>pile               | AMZ070W03_50P.bin     AMZ070W06.bin     AMZ080W01.bin     AMZ080W02.bin     AMZ080W02.bin     AMZ080W03.bin     AMZ080W03.bin     AMZ101W01.bin     AMZ101W02.bin                                                                                                    | 2024/2/29 23:23<br>2024/2/29 23:22<br>2024/2/29 23:22<br>2024/2/29 23:23<br>2024/2/29 23:23<br>2024/2/29 23:15 | BIN 文件<br>BIN 文件<br>BIN 文件<br>BIN 文件<br>BIN 文件<br>BIN 文件 | 882 KB<br>980 KB<br>976 KB<br>980 KB<br>980 KB<br>976 KB |   |

1,032 KB

839 KB

2 KB

BIN 文件

BIN 文件

文本文档

2020/9/8 9:51

2018/3/30 16:52

2021/12/8 11:07

| 📙 » 此电脑 » U i  | 盘 (E:) >        |                 | ~ <sup>ど</sup> | ♀ 搜索"刷机" |
|----------------|-----------------|-----------------|----------------|----------|
| 3              | <b>~</b> 名称 ~   | 修改日期            | 类型             | 大小       |
| V06WORD文档      | M AMZ070W01.bin | 2024/2/29 23:13 | BIN 文件         | 980 KB   |
| e              | 命名为recover.bin  |                 |                |          |
| ▶ 此电脑 > U 指    | 盘 (E:) >        |                 | ~ 5            |          |
| ,<br>'06WORD文档 |                 | 修改日期            | 类型             | 大小       |
|                | wu recover.bin  | 2024/2/29 23:13 | BIN X14        | 980 KB   |
| 2              |                 |                 |                |          |

### 3. 复制过来的刷机文件命名为 recover. bin。

4. 然后将 SD 卡插入到触摸屏的 SD 卡槽,如下图

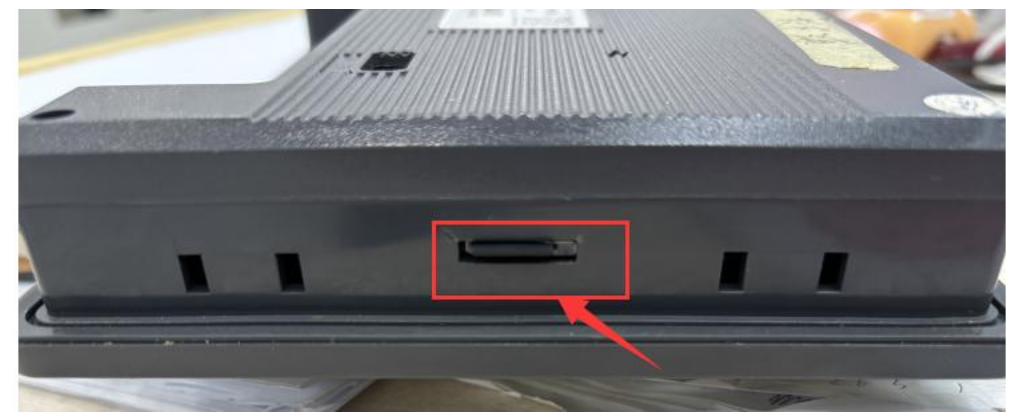

5. 给触摸屏重新上电,上电后触摸屏会黑屏一会,等个 30S 左右,拔掉触摸屏 上的 SD 卡,再次断电重启,随后用软件下载组态即可。

# 第二种刷机方法:

### 1、将 SD 卡插到电脑上,将 SD 卡进行格式化

2、双击打开镜像 U 盘工具

| 発录 > | win32diskimager (镜像写U盘工具)       | ~        | Ö                    | Q | 搜索"win32dis   | skimage   | er (  |
|------|---------------------------------|----------|----------------------|---|---------------|-----------|-------|
| ^    | ^ 名称                            | 修改日期     |                      |   | 类型            |           | 大小    |
|      | Changelog.txt                   | 2012/9/7 | 12.51                |   | <u> </u>      |           |       |
|      | FS118MB.img 👒 Win32 Disk Imager |          |                      | - |               | 这件        | 1,024 |
|      | ☐ GPL-2 - 镜像                    |          |                      |   | 设备            | 7         | 18    |
|      | LGPL-2.1                        |          |                      |   | <u> </u>      | 1         | 20    |
|      | libgcc_s_dw2- MD5 □ MD5值:       |          |                      |   |               |           | 10    |
|      | ◎ libstdc++-6.dl                |          |                      |   |               |           | 860   |
|      | Nongwm10.dll                    | 法        | 1                    | E | 1 *           |           | 24    |
|      | Nersion: 0.9 取用                 | 15<br>15 |                      | - |               | 4         | 2,471 |
|      | 🗟 QtGui4.dll                    | 2010/9/1 | 2 18:31              | 0 | <b>应用程序扩展</b> |           | 9,584 |
|      | README.txt                      | 2013/8/7 | <mark>13:38</mark>   |   | 文本文档          |           |       |
|      | 🖗 Readme-说明.html                | 2012/12/ | 18 9:0               | 6 | 360 se HTM    | L Do      |       |
|      | 😼 Win32DiskImager.exe           | 2013/8/3 | 1 23:5               | 6 | 应用程序          |           | 94    |
| 1    | 11 服务器软件                        | 2010/7/2 | <mark>1 9:0</mark> 3 |   | Internet 快损   | <b>彭式</b> | 3     |
|      | 💦 去脚本之家看看                       | 2010/7/2 | 1 9:04               |   | Internet 快捷   | 防式        | 1     |
|      | i 游戏说明.txt                      | 2014/8/1 | 1 12:0               | 8 | 文本文档          |           | 10    |

3、双击打开镜像 U 盘工具
①镜像选择文件: FS118MB.img;
②设备选择 SD 卡根目录;
③点击: 写按钮。

| 👒 Win32 Disl        | k Imager  |          | —         | $\Box$ × |
|---------------------|-----------|----------|-----------|----------|
| 镜像<br>win32diskimas | zer (諳像写) | I盘工旦)/FS | 118MB img | · 设备     |
| MD5 II MD5值<br>进度   |           |          |           | 2        |
| Version: 0.9_       | 取消        | 读 3      | 写         | <u> </u> |
|                     |           | -        |           |          |

4、打开启动卡文件夹中的 AMZ070W01bin 文件夹

(1)选中 sdinit.bat 文件,单击鼠标右键——编辑,将路径修改为 SD 卡根目 录

| 指导 > 启动卡 > AMZ070W01bin                                                                                                    | ✓ Ŭ                                                                                                    |
|----------------------------------------------------------------------------------------------------|----------------------------------------------------------------------------------------------------|
| 名称 ^                                                                                                    | 修改日期                                                                                                    |
| 🔳 dd.exe                                                                                                    | 2009/6/24 22:03                                                                                                    |
| 🍘 sdboot0.bin                                                                                                    | 2020/9/1 15:18                                                                                                    |
| Sdboot1.bin                                                                                                    | 2020/9/1 15:25                                                                                                    |
| 💿 sdinit.bat                                                                                                    | 2020/9/28 17:48                                                                                                    |
| ALSC and ALSC AND ALSC AND A                                                                                                    | 3<br>tho off %关闭显示命令%<br>or 2e %设置窗口颜色%<br>te=SD启动卡设置<br>or 2e %设置窗口颜色%<br>to Designed By Robert Lee<br>to 准备下载<br>if=schoot0 bin of=\) \P: bs=1024 sock=8                                                                                                    |
| 2) 编辑完成后,保存,双击t                                                                                                    | if=sdboot1.bin of=\\.\H: bs=1024 seek=32<br>下载完成<br>EOUT /T 2 %延时退出%<br>运行 sdinit.bat 文件                                                                                                    |
| 2)编辑完成后,保存,双击<br>2233 TIM<br>233 TIM<br>233 TI | if=sdboot1.bin of=\\.\H: bs=1024 seek=32<br>下载完成<br>EOUT /T 2 %延时退出%<br>SG行 sdinit.bat 文件                                                                                                    |
| 2) 编辑完成后,保存,双击<br>23 TIN<br>23 TIN<br>23 TIN<br>23 TIN<br>23 TIN<br>23 TIN<br>23 TIN<br>23 TIN<br>23 TIN<br>23 TIN<br>23 TIN<br>23 TIN<br>23 TIN<br>24<br>25 (新年) (保存, 双击)<br>25 (新年)<br>25 (新年)<br>25 (新年)<br>26 (新年)<br>27 (新年)<br>27 (<br>57 (<br>57 (<br>57 (<br>57 (<br>57 (<br>57 (<br>57 (<br>5                                                                                   | 11-saboot 1.bin of=\\.\H: bs=1024 seek=3<br>if=sdboot1.bin of=\\.\H: bs=1024 seek=32<br>io 下载完成<br>F<br>EOUT /T 2 %延时退出%<br>SUP<br>WW01bin ~ O 皮 搜索"AMZ070W01bin"<br>修改日期 类型 大小                                                                                                    |
| 2)编辑完成后,保存,双击:<br>3 3 11 4<br>22 3 11 4<br>23 11 4<br>23 3 11 4<br>3 4<br>23 5<br>3 7<br>14 1<br>2<br>3 7<br>14 1<br>3 7<br>14 1<br>3 7<br>14 1<br>3 7<br>14 1<br>4<br>3 7<br>14 1<br>4<br>3 7<br>14 1<br>4<br>3 7<br>14 1<br>4<br>4<br>3 7<br>14 1<br>4<br>4<br>3 7<br>14 1<br>4<br>4<br>5<br>3 7<br>14 1<br>4<br>4<br>5<br>3 7<br>14 1<br>4<br>4<br>5<br>3 7<br>14 1<br>4<br>4<br>5<br>5<br>5<br>5<br>7<br>5<br>7<br>5<br>7<br>5<br>7<br>5<br>7<br>7<br>7<br>7<br>7<br>7                                                                                                    | 11-3000000.0011 01-(1.11: b3-1024 Seek-0<br>if=sdboot1.bin of=\\.\H: bs=1024 seek=32<br>o 下载完成<br>F<br>50000 /T 2 %延时退出%<br>50000 /T 2 %延时退出%<br>50000 /T 2 %延时 /T 2 %延时退出%<br>50000 /T 2 %/T 2 % |
| 2) 编辑完成后,保存,双击<br>23 TIN<br>23 TIN<br>23 TIN<br>23 TIN<br>23 TIN<br>23 TIN<br>24<br>23 TIN<br>24<br>25<br>25<br>25<br>25<br>25<br>25<br>25<br>25<br>25<br>25                                                                                                    | 11-saboot 1.bin of=\\.\H: bs=1024 seek=32<br>if=sdboot1.bin of=\\.\H: bs=1024 seek=32<br>io 下载完成<br>F<br>EOUT /T 2 %延时退出%<br>F<br>DW01bin ~ ひ 夕 搜索"AMZ070W01bin"<br>修改日期 类型 大小<br>2009/6/24 22:03 应用程序 347 KB<br>2020/9/1 15:18 UltraEdit Docum 22 KB                                                                                                    |
| 2)编辑完成后,保存,双击:<br>3 3 TIP<br>23 TIP<br>23 TIP<br>23 TIP<br>23 TIP<br>23 TIP<br>24<br>23 TIP<br>24<br>25<br>27<br>27<br>27<br>27<br>27<br>27<br>27<br>27<br>27<br>27<br>27<br>27<br>27                                                                                                    | 11-3000000.0011 01-(\.(H: b3-1024 Seek-0<br>if=sdboot1.bin of=\\.\H: bs=1024 seek=32<br>o 下载完成<br>F<br>ECUT /T 2 %延时退出%<br>を行 sdinit.bat 文件<br>2009/6/24 22:03  应用程序 347 KB<br>2020/9/1 15:18 UltraEdit Docum 228 KB                                                                                                    |

5、拔出 SD 卡,将 SD 卡插到触摸屏的 SD 卡槽,给触摸屏上电,此时触摸屏显示如下信息:

| <ol> <li>LCD init succeed</li> <li>SD init succeed</li> <li>SPINand init succeed</li> <li>SD_DISK1 File system mount</li> <li>SD_DISK2 File system mount</li> <li>Copy bin to spi nand</li> <li>boot0 Open file</li> <li>boot1 Open file</li> <li>logo Open file</li> <li>exec Open file</li> <li>7.USB flash disk</li> </ol> | succeed<br>succeed<br>failed.<br>failed.<br>failed.<br>failed. |
|----------------------------------------------------------------------------------------------------|----------------------------------------------------------------|
| •                                                                                                    |                                                                |

提示:此时说明缺失 boot0、boot1、logo、exec 这4个文件

6、SD 卡不拔除,然后用 USB 线连接 HMI 与电脑。给触摸屏重新上电后,电脑会 识别两个 SD 卡(SD\_DISK1 和 SD\_DISK2),打开 SD\_DISK1,打开烧录卡目录下 的 AMZ070W01bin 文件夹,将里面的 bin 文件复制到 SD\_DISK1 目录里面

| ▶     ▶     ↓     □     □     □     □     □     □     □     □     □     □     □     □     □     □     □     □     □     □     □     □     □     □     □     □     □     □     □     □     □     □     □     □     □     □     □     □     □     □     □     □     □     □     □     □     □     □     □     □     □     □     □     □     □     □     □     □     □     □     □     □     □     □     □     □     □     □     □     □     □     □     □     □     □     □     □     □     □     □     □     □     □     □     □     □     □     □     □     □     □     □     □     □     □     □     □     □     □     □     □     □     □     □     □     □     □     □     □     □     □     □     □     □     □     □     □     □     □     □     □     □     □     □     □     □     □     □     □     □     □     □     □     □     □<                                                                                                    |                                                                              |                                    |                                                                                                    |                         | -                 | □ ×<br>^ ? |
|----------------------------------------------------------------------------------------------------|------------------------------------------------------------------------------|------------------------------------|----------------------------------------------------------------------------------------------------|-------------------------|-------------------|------------|
| <ul> <li>★</li> <li>★</li> <li>第切</li> <li>●</li> <li>●<th>移动到 复制到 删除 重命</th><th>▲ ● 新建项目<br/>● 新建<br/>文件夹</th><th><ul> <li>↓</li> <li>↓</li></ul></th><th>▲ 全部选择 ※ 全部取消 ● 反向选择</th><th></th><th></th></li></ul> | 移动到 复制到 删除 重命                                                                | ▲ ● 新建项目<br>● 新建<br>文件夹            | <ul> <li>↓</li> <li>↓</li></ul> | ▲ 全部选择 ※ 全部取消 ● 反向选择    |                   |            |
| 剪贴板                                                                                                    | 组织                                                                           | 新建                                 | 打开                                                                                                    | 选择                      |                   |            |
| ← → v ↑ 📕 « yangbo_QQ接收                                                                                                    | 文件 > 01 李工 > 09.01_A                                                         | MZ系列启动卡和烧录卡                        | > 启动卡 ~                                                                                                    | Q U                     | 搜索"启动卡"           |            |
| <ul> <li>▼ 下载</li> <li>♪ 音乐</li> <li>桌面</li> <li>型 Windows (C:)</li> <li>→ DATA (D:)</li> <li>→ code (E:)</li> <li>→ SD_DISK1 (F:)</li> <li>→ SD_DISK2 (G:)</li> <li>ឝ</li> <li>→ SD_DISK1 (F:)</li> <li>→ SD_DISK2 (G:)</li> </ul>                                                                                                    | <ul> <li>名称</li> <li>AMZ043W0</li> <li>AMZ070W0</li> <li>AMZ070W0</li> </ul> | O2bin<br>01bin<br>02bin<br>打开DISK1 | 修改日期<br>2020/8/26 17:37<br>2020/8/19 10:38<br>2020/8/18 9:27                                                                                                    | 类型<br>文件共<br>文件共<br>文件共 | 大小<br>E           | <          |
| ► AMZ070W01刷机文件 × +                                                                                                    | -                                                                            | - × = SD_DISK1 (F:)                | × +                                                                                                    |                         |                   |            |
| ← → ↑ ♂ □ → … AMZ070W0                                                                                                    | 1刷机文件 > 在AMZ                                                                 | 2070W01刷机: ← → 个                   | C ♀ > SD_DISK1 (                                                                                                    | F:)                     |                   |            |
| ④新建 - 从 (2 10 区) 险 🗑                                                                                                    | ∿ 排序 ~ •••                                                                   | □ 预览 🕀 新建 - 🔾                      | (D () () ()                                                                                                    | 前 ∿ 排序 -                | ≣ 査看 ∽ …          |            |
| ▲ 图库 名称 ^                                                                                                    | ∨ 修改日期                                                                       | 类型                                 | 名称                                                                                                    | ^                       | 修改日期 禁            | 纽 大        |
| >  OneDrive                                                                                                    | 2024/6/19 10:10                                                              | 文件夹 🛄 桌面                           | * 🗎 bin                                                                                                    |                         | 2024/6/19 10:10 🕉 | (件夹        |
| □ 启动卡                                                                                                    | 2024/6/19 10:10                                                              | 文件夹 ⊻ 下载                           |                                                                                                    |                         |                   |            |
|                                                                                                    |                                                                              |                                    | 1                                                                                                    |                         |                   |            |
|                                                                                                    |                                                                              | ● 音乐                               |                                                                                                    |                         |                   |            |
|                                                                                                    | 把刷机文件里的bin式                                                                  | 文件复制到SD-DISK1里                     | *                                                                                                    |                         |                   |            |
| (2) 音乐 ★                                                                                                    |                                                                              | 📒 AMZ,T相关                          | *                                                                                                    |                         |                   |            |
| 12 税額 *                                                                                                    |                                                                              | 🚞 Work                             | *                                                                                                    |                         |                   |            |
| A 47 THM                                                                                                    |                                                                              |                                    | TONEA                                                                                                    |                         |                   |            |

7、从编写软件的安装位置第5个文件Firmware 里复制和你的屏一样型号的 bin 文件到这个 SD\_DISK1 里的 bin 文件夹里然后改名为 exec. bin(这4个 bin 文件 就是步骤5中,打开失败的4个文件)

#### 说明: exec. bin 文件就是对应的底层文件(AMZ070W01. bin),要烧录最新的底 层时,将安装目录下的 AMZ070W01. bin 文件复制到烧录卡的对应文件夹下,重 命名为 exec. bin 即可。

|                   | AMZ035W02_BOE.bin     | 2024/2/29 23:27      | BIN 文件        | 958 KB  |
|-------------------|-----------------------|----------------------|---------------|---------|
|                   | 名称                    | 修改日期                 | 类型            | 大小      |
|                   | codecs                | 2024/3/19 8:57       | 文件夹           |         |
| * _               | 🚞 compile             | 2024/6/18 9:33       | 文件夹           |         |
| *                 | 🚞 extern 双杠           | 2024/3/19 8:57       | 文件夹           |         |
| *                 | 늘 externadd           | 2024/3/19 8:57       | 文件夹           |         |
| *                 | 📁 Firmware            | 2024/3/19 8:57       | 文件夹           |         |
| *                 | 🔁 iconengines         | 2024/3/19 8:57       | 文件夹           |         |
|                   | AMZ070HW02.bin        |                      |               |         |
| L                 | AMZ070W01.bin         | 2024/2/29 23:13      | BIN 文件        | 980 KB  |
|                   | AMZ070W01_QC.bin      | 2024/2/29 23:28      | BIN 文件        | 980 KB  |
| 2                 | > SD_DISK1 (F:) > bin |                      |               | 在bin中搜索 |
| ò                 | ⓐ) ⓒ ⓓ ∿排             | 旁 ◇   三 查看 ◇   • • • |               |         |
| 名                 | ^ ^                   | 修改日期                 | 类型            | 大小      |
|                   | boot0.bin             | 2023/7/3 10:00       | BIN 文件        | 18 KB   |
|                   | boot1.bin             | 2023/7/3 10:13       | BIN 文件        | 205 KB  |
|                   | logo.bin              | 2020/8/4 16:52       | BIN 文件        | 91 KB   |
| AMZ070W01.bin 20: |                       |                      |               |         |
|                   | AMZ070W01.bin         | 2024/2/29 23:13      | <b>BIN</b> 文件 | 980 KB  |

粘贴到SD-DISK1

| 〕 → SD_DISK1 (F:) → bin |                 |        | 在bin   |
|-------------------------|-----------------|--------|--------|
|                         |                 |        |        |
| 」                       | ☰ 查看 ∽ •••      |        |        |
| 名称                      | 修改日期            | 类型     | 大小     |
| 🗋 boot0.bin             | 2023/7/3 10:00  | BIN 文件 | 18 KB  |
| boot1.bin               | 2023/7/3 10:13  | BIN 文件 | 205 KB |
| logo.bin                | 2020/8/4 16:52  | BIN 文件 | 91 KB  |
| 🗋 exec.bin              | 2024/2/29 23:13 | BIN 文件 | 980 KB |
|                         | 改复为ever hi      | n      |        |

8、复制完成后,给触摸屏重新上电,上电后,触摸屏会自动更新缺失的4个文件,更新成功后,如下图所示:

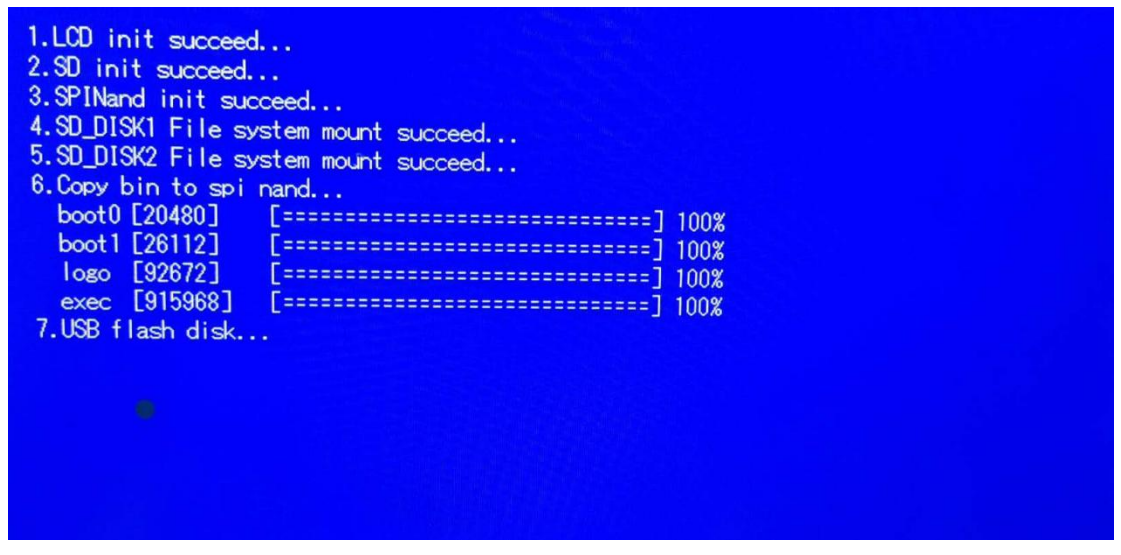

9、更新完成后,拔掉触摸屏上的 SD 卡,断电重启后,重新下载组态即可。

补充说明:烧录卡只制作一次即可,下次再烧录时,重复步骤5到步骤9即可